## **Configuring the IP address**

The SDK includes the iMS IP Configuration utility which can be found in the start menu. This allows the IP address and subnet of the iMS to be configured over USB.

(This is much easier than trying to configure it through C++ using the CS\_ETH classes.)

## 1: Check *Include USB in Scan* and hit *SCAN*

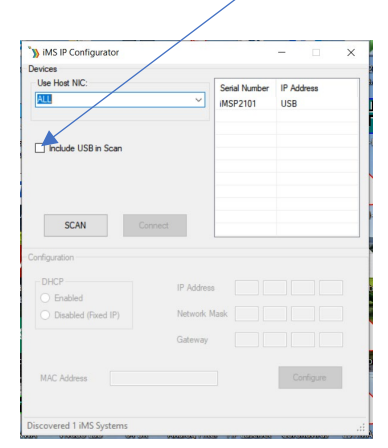

3: Configure as required e.g. Change to fixed IP 192.168.1.10 Hit *Configure* 

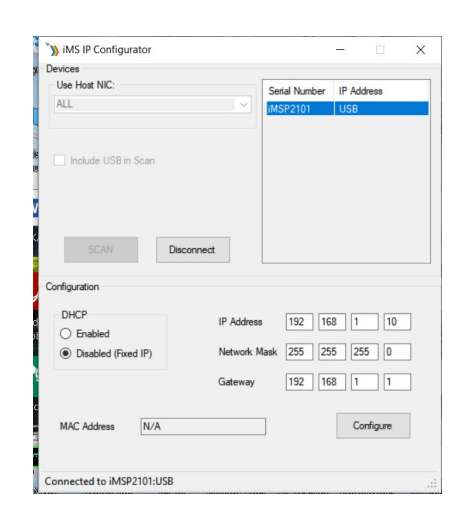

4: Cycle the DC power (Off and On)

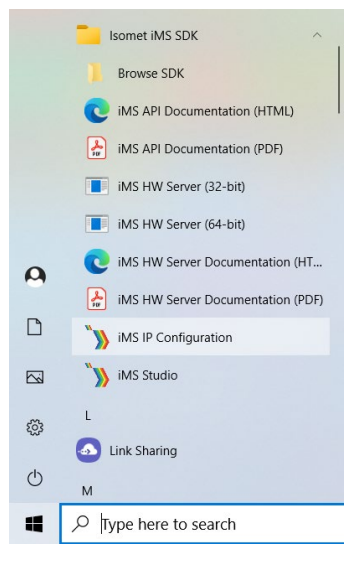

2: Select (highlight) the iMS and hit *Connect.* 

| Use Host NIC:         |              | Serial Number<br>iMSP2101 |     | IP Address<br>USB |      |
|-----------------------|--------------|---------------------------|-----|-------------------|------|
| ] Include USB in Scan |              |                           |     |                   |      |
| SCAN Cor              | anect        |                           |     |                   |      |
| figuration            |              |                           |     |                   |      |
| Enabled               | IP Address   | 192                       | 168 | 1                 | 10   |
| Disabled (Fixed IP)   | Network Mask | 255                       | 255 | 255               | 0    |
|                       | Gateway      | 192                       | 168 | 1                 | 1    |
|                       |              |                           |     |                   | jure |